# How to Apply Online オンライン応募の操作方法について

採用システムTaleoは、対応言語が英語であるため、英語でご入力をお願いいたします。 アップロードする履歴書類等は、日本語で作成されたファイルもアップロードが可能です。(英文CVは必ずアップロードをお願いいたします)

**Taleo User Guide** 

# Step 0 Apply (募集ポジションに到達する方法)

ウェブサイトのCareersより、Applyをクリックして、Locationsより Japanを選択してください。Working in Japan のページが開いたら、 Applyを押すと、募集中のポジションが表示されますので、Position Title を選択してください。業務内容等、募集ポジションについての詳細が表示 されます。

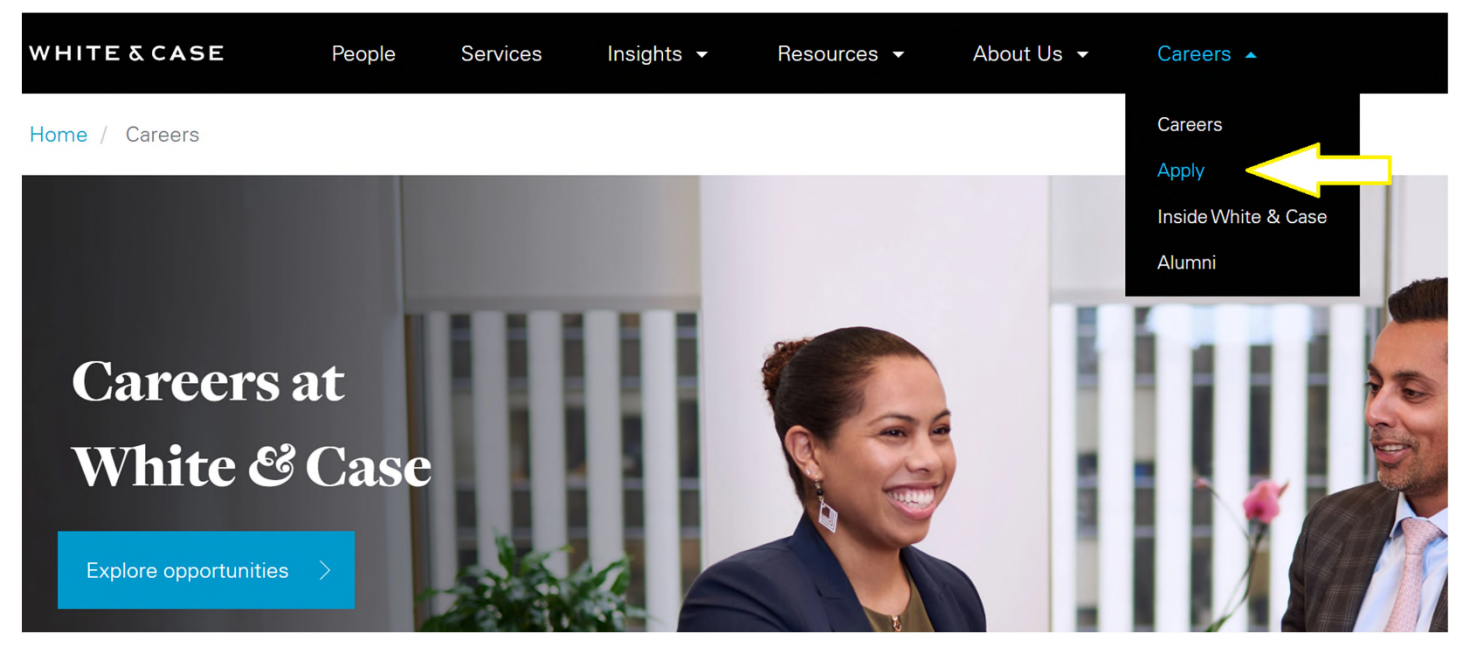

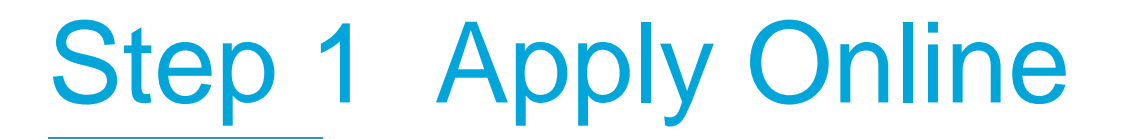

# 募集ポジションのポジションタイトルが表示されている画面で、Apply Onlineボタンをクリックして、次のステップに進んでください。

(例)

Return to the home page

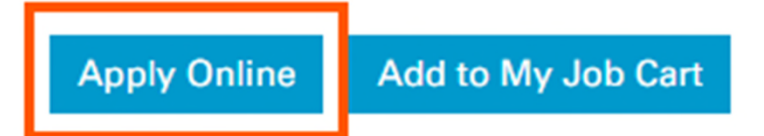

## Legal Assistant (Commercial Litigation)

**Firm Summary** 

# Step 2 Privacy Agreement

## Applyをクリックすると、プライバシー・アグリーメント(利用規約)に関 する内容が表示されます。 Select a languageより<u>English</u>を選択し、利用規約にご同意いただける場

合は、IAcceptをクリックして、次のステップに進んでください。

#### Printable Format

#### **Privacy Agreement**

Select a language

English 🗸

WHITE & CASE

Privacy Policy

White & Case LLP will process your personal data in accordance with our Privacy Policy: Global Privacy Policy

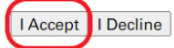

# Step 3 Login – Username / Password

## Login画面が表示されます。

- すでにアカウントをお持ちの場合は、User NameとPasswordを入力後に、Loginをクリックして、ステップ6に進んでください。
- 初めてご応募される方は、新規アカウントを登録する必要があるので、 New Userをクリックして、ステップ4に進んでください。

#### Login

To access your account, please identify yourself by providing the information requested in the fields below, then click "Login". If you are not registered yet, click "New user" and follow the instructions to create an account.

If you are a returning user but have forgotten your password, click on the Forgot Password link.

For issues regarding the Career Center, please email talent.acquisition@whitecase.com

Mandatory fields are marked with an asterisk.

\*User Name

\* Password

Forgot your user name? Update your Password

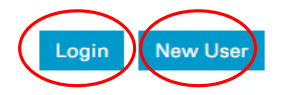

# Step 4 New User Registration

## ユーザーネームとパスワードを指定して、Registerをクリックし、登録を完 了してください。

パスワードは、ユーザーネーム とは異なる、英字・数字の両方 を含む6桁~32桁の長さである 必要があります。

#### **New User Registration**

Please take a few moments to register. You will need this information to access your account in the future.

Please note that the password must respect the following:

- Password must be between 6-32 characters.

- It must contain at least 1 letter

- It must contain at least 1 numeric value

- It must not be your user name

Mandatory fields are marked with an asterisk.

#### \*User Name

\* Password

\*Re-enter Password

Email Address

**Re-enter Email Address** 

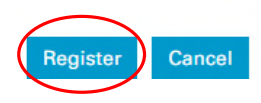

# **Step 5 Registration Confirmation**

Registerが完了すると、以下の画面が表示されます。 確認のためにOKをクリックして、次に進んでください。

## **Registration Confirmation**

An account has been created for you in the system.

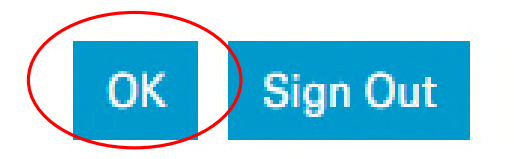

# Step 6 Resume Upload

Resume Upload の画面が表示されたら、I do not want to upload a resumeを選択し、Save and Continueをクリックして、次に進んでください。 (英文CV及び日本語の履歴書類等は、後のFile Attachmentsのステップで アップロードが可能です)

#### **Resume Upload**

**Resume Upload** 

You can submit personal and professional information by uploading a resume. The system will automatically extract the relevant information included in the resurnext steps.

If you do not upload a resume, you will need to fill out the online submission manually.

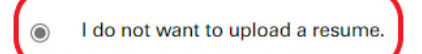

I want to upload a resume.

Select the resume file to upload

Choose File No file chosen

Note: Once the process is completed, please verify the fields containing values automatically extracted from the resume. You may have to manually correct or fill out some of them.

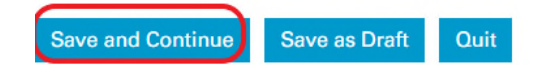

# **Step 7** Personal Information

## Personal Information の画面が表示されたら、氏名・住所・電話番号・ メールアドレス等を英語でご記入の上、Save and Continueをクリックし て、次に進んでください。(赤\*表示は、入力必須項目です)

recruitment tokyo@whitecase.cc

| Save and Continue Save as Draft Quit                 |                     |             |                                                   |                         |
|------------------------------------------------------|---------------------|-------------|---------------------------------------------------|-------------------------|
| Personal Information                                 |                     |             |                                                   |                         |
| Source Tracking                                      |                     |             | * Place of Residence                              |                         |
| Please indicate how you heard about this job.        |                     |             | Country                                           |                         |
| * SourceType                                         |                     |             | Japan 🗸                                           |                         |
| Direct Sourcing                                      |                     |             | State/Province                                    |                         |
|                                                      |                     |             | Tokyo 🗸                                           |                         |
| * Direct Sourcing                                    |                     |             | Region                                            |                         |
| Direct obdroing                                      |                     |             | Chiyoda 🗸                                         |                         |
| Personal Information                                 |                     |             | Drimon Number                                     |                         |
| Please enter all relevant personal information in th | ne fields below.    |             | * Primary Number                                  |                         |
| Prefix                                               |                     |             | Mobile Number                                     |                         |
| Not Specified                                        |                     |             | Mobile Number                                     | Home/Landline Number    |
|                                                      |                     |             | 09012345678                                       |                         |
| * First Name                                         | Middle Name         | * Last Name |                                                   |                         |
| White                                                |                     | Case        | * Country Code                                    |                         |
| Preferred First Name                                 | Preferred Last Name |             |                                                   |                         |
|                                                      |                     |             | Japan Search                                      |                         |
| Suffix                                               |                     |             | I Plassa select the country name for phone number | or                      |
| Not Specified 🗸                                      |                     |             |                                                   |                         |
| Home Address Identifier                              |                     |             | * Primary Email Address                           | Secondary Email Address |

# Step 8 General Questions

日本国籍の方と、外国籍で就労可能な在留資格をお持ちの方は、Yesを選択し、Save and Continueをクリックして、次に進んでください。 外国籍で就労可能な在留資格をお持ちでない方は、Noを選択してください。

## **General Questions**

Questionnaire

Please answer the following questions as accurately as possible.

\* 1. Do you hold the required visa or work permit within the jurisdiction to which you are applying?

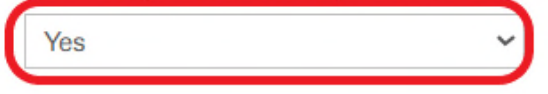

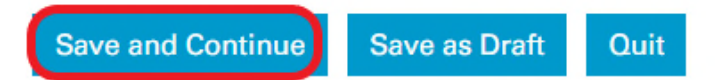

# **Step 9 Education and Certifications**

赤\*表示は、入力必須項目です。入力欄にキーワード(例えば:Tokyo)を入 力すると、システムに登録のある候補が表示されます。選択肢になければ、英 語名称の入力をお願いいたします。Save and Continueをクリックして、次 に進んでください。(Certificate等は、後のFile Attachmentsのステップで アップロードが可能です)

#### **Education and Certifications**

| _ |   |     |   |   |    |   |   |
|---|---|-----|---|---|----|---|---|
|   | А | 1.1 | ~ | 2 | Φi | 0 | n |
|   | u | u   | c |   | u  | U |   |

List the educational experiences below, starting with the most relevant education.

#### Education 1

| Institution            |        | * Program / Major       |        |
|------------------------|--------|-------------------------|--------|
| [                      | Select |                         | Select |
| City                   |        |                         |        |
| Education Level        |        |                         |        |
| Not Specified          | ~      |                         |        |
| First State Exam Grade |        | Second State Exam Grade | _      |
|                        |        |                         |        |

First State Exam (staatl. Teil)

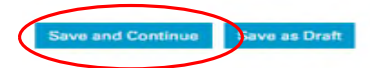

#### **Education and Certifications**

Education

List the educational experiences below, starting with the most relevant education.

#### Education 1

| <ul> <li>Institution</li> </ul> |                      | Program / Major     |              |  |
|---------------------------------|----------------------|---------------------|--------------|--|
| Tokyo                           | Select               |                     | Select       |  |
| The University of               | Tokyo / 東京大学         |                     |              |  |
| Tokyo City Unive                | rsity (TCU) 東京都福     | 市大学                 |              |  |
| Tokyo College of                | Medico-pharmaco      | Technology / 東京     | 医薬専門学校       |  |
| Tokyo - Commun                  | ication Arts (TCA)   | /東京コミュニケー           | ションアート専門学校   |  |
| Tokyo Denki Univ                | ersity (TDU) / 東京    | 電機大学                |              |  |
| Tokyo Foreign La                | nguages College      | 東京外語専門学校            |              |  |
| Tokyo Gakugei U                 | niversity / 東京学芸     | 大学                  |              |  |
| Tokyo Institute of              | Technology / 東京      | 王業大学                |              |  |
| Tokyo Internation               | al University (TIU)  | /東京国際大学             |              |  |
| Tokyo Keizai Uni                | versity (TKU) / 東京   | 経済大学                |              |  |
| Tokyo Medical an                | d Dental Universit   | y (TMDU) 東京医科       | 歯科大学         |  |
| Tokyo Metropolit                | an College of Indu   | strial Technology / | 都立產業技術高等專門学校 |  |
| Tokyo Metropolit                | an Institute of Tech | hnology / 東京都立      | 建学技術大学       |  |

# Step 10 Employment History

## 職歴を入力するページです。職歴がなければ、ページ下部にあるRemove Work Experienceをクリックした後、Save and Continue をクリックして、次に進んでください。 Employment History

Work Experience

List the work experience below, starting with the most relevant one. To leave this section blank use the "Remove Work Experience" link at the bottom of the page. Then click Save and Continue to move forward in the process.

#### Employer / Clerkship

| Select     a Do Title     Current Job     Monn   Year     Monn   Year     Achievements (400 character maximum)     Reason for Leaving (400 characters maximum)     Currenty - Base Salary     Interve Work Experience     Vuktor Experience                                                                                                    | K Employer / Clerkship               |                                             |
|----------------------------------------------------------------------------------------------------|--------------------------------------|---------------------------------------------|
| viob Title   Start Date   Month   Vear      Month   Vear     Adviewements (400 character maximum)     Reason for Leaving (400 characters maximum)     Image: Clarent of Leaving (400 characters maximum)     Image: Clarent of Leaving (400 characters maximum) <td>Select</td> <td></td>                                                                                                    | Select                               |                                             |
| Sart Date   Month   Ver      Adviewments (400 character maximum)     Reason for Leaving (400 characters maximum)     Image: Clare in the image: Clare in the image: Clare in                                                                                                    | ĸ JobTitle                           | Current Job                                 |
| Start Date End Date End Date Ver Ver Ver Ver Ver Ver Ver Ver Ver Ve                                                                                                    |                                      |                                             |
| Monh   Year     Achievements (400 character maximum)     Reason for Leaving (400 characters maximum)     Image: State Base Salary <td< td=""><td>Start Date</td><td>End Date</td></td<>                                                                                                    | Start Date                           | End Date                                    |
| Year     Achievements (400 character maximum)     Reason for Leaving (400 characters maximum)     (Last Base Salary          < Currency - Base Salary                                                                                                    | Month 🗸                              | Month                                       |
| Achievements (400 character maximum)     Reason for Leaving (400 characters maximum)     (400 character maximum)     Reason for Leaving (400 characters maximum)     (400 character maximum)     (400 character maximum)     Reason for Leaving (400 characters maximum)     (400 character maximum)     (400 character maximum) </td <td>Year 🗸</td> <td>Year 👻</td>                                                                                                    | Year 🗸                               | Year 👻                                      |
| <pre>k Last Base Salary k Currency - Base Salary k Mot Specified k k k k k k k k k k k k k k k k k k k</pre>                                                                                                    | Achievements (400 character maximum) | Reason for Leaving (400 characters maximum) |
| < Last Base Salary                                                                                                    |                                      |                                             |
| k Last Base Salary * Currency - Base Salary<br>Not Specified v<br>Iemove Work Experience                                                                                                    |                                      |                                             |
| k Last Base Salary<br>k Last Base Salary<br>Iomove Work Experience<br>Vdd Work Experience                                                                                                    |                                      |                                             |
| k Last Base Salary<br>k Last Base Salary<br>k Currency - Base Salary<br>Not Specified<br>k<br>k<br>k<br>k<br>k<br>k<br>k<br>k<br>k<br>k<br>k<br>k<br>k                                                                                                    |                                      |                                             |
| k Last Base Salary * Currency - Base Salary<br>Not Specified v<br>Ismove Work Experience                                                                                                    |                                      |                                             |
| k Last Base Salary ★ Currency - Base Salary<br>Not Specified ★<br>Iemove Work Experience                                                                                                    |                                      |                                             |
| <pre></pre>                                                                                                    |                                      |                                             |
| k Last Base Salary * Currency - Base Salary<br>Not Specified v<br>Nemove Work Experience                                                                                                    |                                      |                                             |
| <                                                                                                    |                                      |                                             |
| A Currency - Base Salary  Cut Base Salary  Currency - Base Salary  Not Specified  Currency  Currency Currency  Currency  Currency  Currency  Currency  Currency  Currency  Currency  Currency  Currency  Currency  Curre |                                      |                                             |
| A Currency - Base Salary  * Currency - Base Salary  Not Specified  wdWork Experience  ddWork Experience                                                                                                    |                                      |                                             |
| kLast Base Salary * Currency - Base Salary<br>Not Specified v<br>Iemove Work Experience                                                                                                    |                                      |                                             |
| A Currency - Base Salary  * Currency - Base Salary Not Specified  wdd Work Experience                                                                                                    |                                      |                                             |
| k Last Base Salary  k Currency - Base Salary  Not Specified  k Mot Specified  k Mot Specif  |                                      |                                             |
| Not Specified  Add Work Experience                                                                                                    | k Last Base Salary                   | * Currency - Base Salary                    |
| Add Work Experience                                                                                                    |                                      | Not Specified 🗸                             |
| \dd Work Experience                                                                                                    | Remove Work Experience               |                                             |
| Add Work Experience                                                                                                    |                                      |                                             |
|                                                                                                    | Add Work Experience                  |                                             |

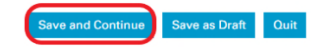

# Step 11 File Attachments

# 英文CV、履歴書類、Certificate等、応募書類の電子ファイルをアップロードするページです。Choose Fileをクリックして必要書類をアップロードの上、Save and Continueをクリックして、次に進んでください。

#### **File Attachments**

#### Attachments

You can attach files to the candidate record (e.g.: cover letter, resume, references, transcripts, etc.). The file must not exceed 5MB and the file format must be one of the follow: Word (.doc, .docx), WordPerfect (.wpd), Text (.xlsx), OpenOffice Writer (odf.). Once a file is attached, you can overwrite it by attaching a file with exactly the same name and extension.

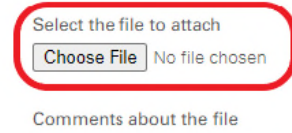

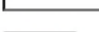

Attach

This section displays basic information regarding the files attached to the candidate record. You can delete some or all the files. The "Relevant Files" column allows you to select the files relevant to this job submission. A

| Relevant Files         | Resume | File Name | Date |
|------------------------|--------|-----------|------|
| No files are attached. |        |           |      |

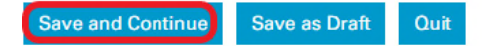

# Step 12 eSignature

## ご入力された情報が正確であることと、個人情報の利用について規約にご同意 されたことを確認する電子署名のため、氏名を英文フルネームでご入力の上、 Save and Continueをクリックして、次に進んでください。

| eSignature                                                        |                                                                                                    |
|-------------------------------------------------------------------|----------------------------------------------------------------------------------------------------|
| eSignature                                                        |                                                                                                    |
| Please read the following stater                                  | nent carefully, then acknowledge that you have read and approved it by providing the information requested at the bottom of the page. Please note that an esignature is the elec |
| Select a language                                                 |                                                                                                    |
| English                                                           | ✓                                                                                                    |
|                                                                   |                                                                                                    |
| Do Not E-Sign Until You                                           | Have Read The Above Statement.                                                                                                    |
| By my eSignature below, I certi<br>* Please enter your full name: | y that I have read, fully understand and accept all terms of the foregoing statement. Please signify your acceptance by entering the information requested in the fields below.  |
|                                                                   |                                                                                                    |

# Step 13 Review and Submit

ご入力内容をご確認の上、よろしければSubmitをクリックしてください。 Submitをもって応募が完了です。

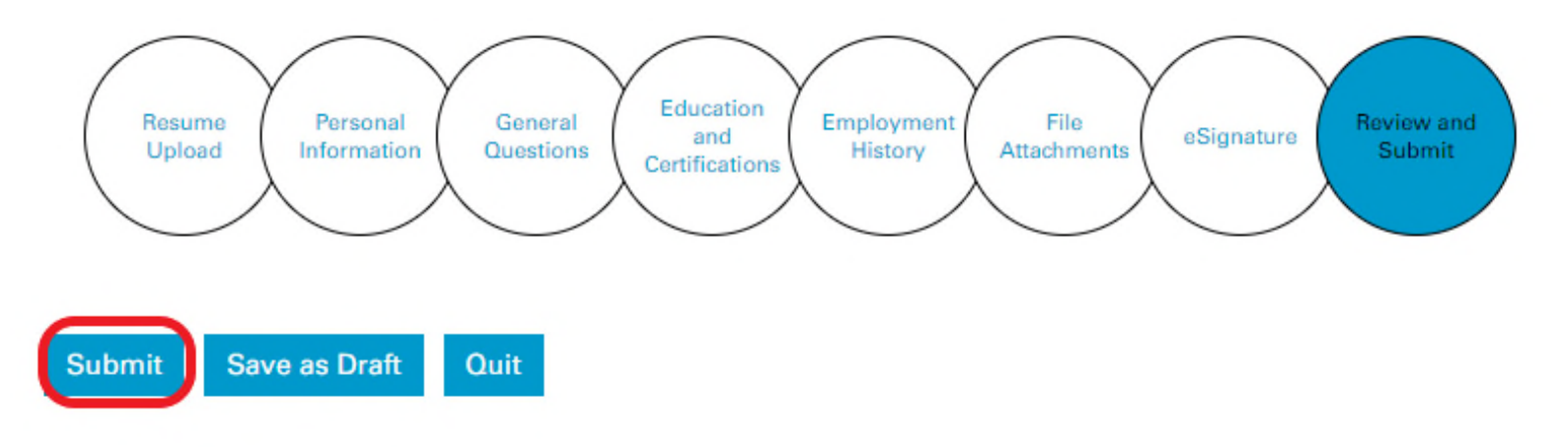

### **Review and Submit**

The following information will be submitted after you click the Submit button. Where an Edit link is displayed, you can modify the corresponding information.

## ご応募ありがとうございます。 ご不明な点等ございましたら、下記メールアドレス宛に ご連絡ください。 recruitment.tokyo@whitecase.com

# Thank you